**c09467** 2013-08-02 发表

```
WX系列AC结合iMC实现终端账号SSID绑定典型配置(User-Profile方式)
一、应用环境:
随着WLAN承载业务的日渐丰富,经常需要针对不同的接入用户制定不同的网络权限
,常用的认证有802.1x和Portal,而基于这两种认证的自身特点,结合WX系
列AC和iMC平台各种丰富的功能,我们提出了WX系列AC结合iMC实现终端账号SSID
绑定的方案,根据用户的不同需求,对于认证用户下发user-profile实现终端的MAC地
址、用户的账号、接入的无线SSID绑定的功能,实现正常网络访问和更高网络访问权
限的综合需求应用,即上述三项中任何一个错误都无法认证并接入WLAN网络。
二、组网需求:
WX系列AC(无线控制器,本例中采用WX5004,版本R2308P23),Fit AP(无线接
入点,本例中采用WA2612,版本为AC配套Fit版本), iMC服务器(平台版本5.2,U
AM组件版本5.2),普通POE交换机,便携机(2台,需安装无线网卡)。
三、组网图:
四、配置步骤:
1. 采用Portal认证AC上的配置信息:
<WX5004>dis cu
#
version 5.20, Release 2308P23
#
sysname WX5004
#
domain default enable system
#
telnet server enable
#
port-security enable
#
portal server imc ip 10.153.43.148 key cipher $c$3$xroZcZzBe8wQsioiffyMf2HvZ03
zUW1M url http://10.153.43.148/portal server-type imc
portal free-rule 0 source interface GigabitEthernet1/0/4 destination any
portal local-server http
#
undo password-recovery enable
#
vlan 1
#
vlan 10
#
vlan 100
#
vlan 4000
#
radius scheme imc
server-type extended
primary authentication 10.153.43.148
```

primary accounting 10.153.43.148 key authentication cipher \$c\$3\$szEDMyBVMO7b84qPADoC9f+L4+/L/yIn key accounting cipher \$c\$3\$AH6WozZlggEl39ZPYnWs84LnzP8xcPHd user-name-format without-domain nas-ip 192.168.121.154 # domain imc authentication portal radius-scheme imc authorization portal radius-scheme imc accounting portal radius-scheme imc access-limit disable state active idle-cut disable self-service-url disable domain system access-limit disable state active idle-cut enable 10 10240 self-service-url disable # dhcp server ip-pool ap network 192.168.0.0 mask 255.255.255.0 gateway-list 192.168.0.54 # dhcp server ip-pool client network 192.168.121.0 mask 255.255.255.0 gateway-list 192.168.121.154 dns-list 88.8.8.8 # user-group system group-attribute allow-guest # local-user admin password cipher \$c\$3\$nmBMe/uKDpkC4Xtv6LT2J3/1dyLYc5D+ authorization-attribute level 3 service-type telnet # wlan rrm dot11a mandatory-rate 6 12 24 dot11a supported-rate 9 18 36 48 54 dot11b mandatory-rate 1 2 dot11b supported-rate 5.5 11 dot11g mandatory-rate 1 2 5.5 11 dot11g supported-rate 6 9 12 18 24 36 48 54 # wlan service-template 1 clear ssid portal-mac bind WLAN-ESS 1 service-template enable # wlan service-template 2 clear ssid portal-nac bind WLAN-ESS 2 service-template enable # user-profile SSID1 wlan permit-ssid portal-mac user-profile SSID2 wlan permit-ssid portal-nac # interface NULL0 # interface Vlan-interface1 ip address 192.168.0.54 255.255.255.0

# interface Vlan-interface100 ip address 192.168.121.154 255.255.255.0 portal server imc method direct portal domain imc portal nas-ip 192.168.121.154 # interface Vlan-interface4000 ip address 10.153.43.156 255.255.255.0 # interface GigabitEthernet1/0/1 port link-type trunk port trunk permit vlan all # interface GigabitEthernet1/0/2 # interface GigabitEthernet1/0/3 # interface GigabitEthernet1/0/4 port access vlan 4000 # interface Ten-GigabitEthernet1/0/5 # interface WLAN-ESS1 port access vlan 100 # interface WLAN-ESS2 port access vlan 100 # wlan ap ap2 model WA2612 id 2 serial-id 219801A0CJC124002846 radio 1 service-template 1 service-template 2 radio enable # ip route-static 10.153.43.0 255.255.255.0 10.153.43.148 # undo info-center logfile enable # dhcp enable # user-profile SSID1 enable user-profile SSID2 enable # load xml-configuration # user-interface con 0 user-interface vty 0 4 authentication-mode scheme user privilege level 3 # return 2. 采用802.1x认证AC上的配置信息: <WX5004>dis cu # version 5.20, Release 2308P23 # sysname WX5004 # domain default enable system # telnet server enable #

port-security enable # dot1x authentication-method eap # portal local-server http # undo password-recovery enable # vlan 1 # vlan 10 # vlan 100 # vlan 4000 # radius scheme dot1x primary authentication 10.153.43.148 primary accounting 10.153.43.148 key authentication cipher  $c^3yyZomOUw3PnoJ5uV/cfY7B4WSAEtbXrNz$ key accounting cipher \$c\$3\$e+PwLiyQet7I9In2CwzW2tYXaGHMih8H user-name-format without-domain nas-ip 192.168.121.154 # domain dot1x authentication lan-access radius-scheme dot1x authorization lan-access radius-scheme dot1x accounting lan-access radius-scheme dot1x access-limit disable state active idle-cut disable self-service-url disable domain system access-limit disable state active idle-cut enable 10 10240 self-service-url disable # dhcp server ip-pool ap network 192.168.0.0 mask 255.255.255.0 gateway-list 192.168.0.54 # dhcp server ip-pool client network 192.168.121.0 mask 255.255.255.0 gateway-list 192.168.121.154 dns-list 88.8.8.8 # user-group system group-attribute allow-guest # local-user admin password cipher \$c\$3\$nmBMe/uKDpkC4Xtv6LT2J3/1dyLYc5D+ authorization-attribute level 3 service-type telnet # wlan rrm dot11a mandatory-rate 6 12 24 dot11a supported-rate 9 18 36 48 54 dot11b mandatory-rate 1 2 dot11b supported-rate 5.5 11 dot11g mandatory-rate 1 2 5.5 11 dot11g supported-rate 6 9 12 18 24 36 48 54 # wlan service-template 3 crypto

ssid dot1x\_mac bind WLAN-ESS 3 cipher-suite ccmp security-ie rsn service-template enable # wlan service-template 4 crypto ssid dot1x\_nac bind WLAN-ESS 4 cipher-suite ccmp security-ie rsn service-template enable # user-profile SSID3 wlan permit-ssid dot1x\_mac user-profile SSID4 wlan permit-ssid dot1x\_nac # interface NULL0 # interface Vlan-interface1 ip address 192.168.0.54 255.255.255.0 # interface Vlan-interface100 ip address 192.168.121.154 255.255.255.0 # interface Vlan-interface4000 ip address 10.153.43.156 255.255.255.0 # interface GigabitEthernet1/0/1 port link-type trunk port trunk permit vlan all # interface GigabitEthernet1/0/2 # interface GigabitEthernet1/0/3 # interface GigabitEthernet1/0/4 port access vlan 4000 # interface Ten-GigabitEthernet1/0/5 # interface WLAN-ESS3 port access vlan 100 port-security port-mode userlogin-secure-ext port-security tx-key-type 11key undo dot1x handshake dot1x mandatory-domain dot1x undo dot1x multicast-trigger # interface WLAN-ESS4 port access vlan 100 port-security port-mode userlogin-secure-ext port-security tx-key-type 11key undo dot1x handshake dot1x mandatory-domain dot1x undo dot1x multicast-trigger # wlan ap ap2 model WA2612 id 2 serial-id 219801A0CJC124002846 radio 1 service-template 3 service-template 4 radio enable

# ip route-static 10.153.43.0 255.255.255.0 10.153.43.148 # undo info-center logfile enable # dhcp enable # user-profile SSID3 enable user-profile SSID4 enable # load xml-configuration # user-interface con 0 user-interface vty 0 4 authentication-mode scheme user privilege level 3 # return 3. iMC服务器上有关Portal和802.1x的基本配置请分别参考KMS-22518和KMS-21186 ,这里针对接入规则、接入服务及用户账号的相关配置做详细说明: (1).Portal配置时,需要在接入规则中配置user-profile的名称以及勾选绑定用户MAC, 其他配置和普通Portal相同,如下图所示:

(2).相比Portal, 802.1x只需要在接入规则设置时选择相应的证书认证类型即可:

## **4.PC终端 (Win 7操作系统) 上关于**802.1x**配置步骤请参考KMS-21716。** 五、配置关键点:

1.设备上的配置和普通porta和802.1x基本一致,只需增加user-profile的相关配置即可,必须在全局视图下使能(enable)user-profile,否则会出现认证立刻下线的问题。 2.iMC上配置和普通的也基本类似,接入设备配置和porta配置完成后,可以按照接入规则管理配置(是否启用证书认证、是否下发user-profile、是否绑定用户MAC地址)、接入服务配置(是否携带服务后缀、选择相应接入规则)、增加接入用户、增加账号(账号名、密码、绑定相应接入服务)的顺序配置,记得下发的user-profile和设备上保持一致(包括大小写),注意802.1x认证的证书类型(Eap-Peap还是Eap-TLS)

3.所有账号第一次认证后,可以从iMC所有接入用户视图中看到各个账号绑定的MAC 地址。iMC也支持账号创建时候绑定MAC,需要按照要求格式输入正确即可。

4.简单来讲,这种组网下用户账号、终端MAC地址、SSID三者是完全严格对应关系, 任何一个替换后都无法认证成功。

5.需要特别注意的是,由于user-profile是在radius code 2号报文里携带的,设备收到i MC的code 2回应后,会通过下发user-profile的name在设备上查询,一旦查询发现问题(permit-SSID不匹配或者全局user-profile未enable),会立刻把终端踢下线,设备 上日志信息提示user got online failed,同时iMC无法收到设备回送的ack,因此如果是 由于user-profile错误导致的认证失败在iMC上是无法看到认证失败日志、接入明细等 信息的,Radius的报文也就中止在code 2,portal认证时会看到页面提示上线成功后又 立刻下线的情况,dis connection和iMC上所有在线用户都看不到用户在线,但如 果portal页面有弹出的计时小框,不会消失,这点需要格外注意。

六、验证结果:

## 1. 采用Portal认证的结果验证:

第一次认证时,PC1关联"portal-mac"采用账号"portal1"认证,PC2关联"portal-nac"采 用账号"portal2"认证,这时由于iMC上这两个账号绑定的接入规则决定了这两个账号分 别会和PC1和PC2的MAC地址做绑定,记录下相关绑定信息。下线后,PC1用账号"po rtal2"认证失败,网页提示"E63025::MAC地址绑定检查失败",PC2用账号"portal1"认证 失败,网页同样提示"E63025::MAC地址绑定检查失败"。

随后,PC1和PC2断开关联,PC1关联"portal-nac",用"portal1"认证会被设备踢下线(user-profile检查错误),用"portal2"认证提示"E63025::MAC地址绑定检查失败",PC2测试结果相同,不再赘述。相关截图如下:

## 2. 采用802.1x认证的结果验证:

第一次认证时,PC1关联"dot1x\_mac"采用账号"dot1x1"认证,安卓手机(4.0版本)关 联"dot1x\_nac"采用账号"dot1x2"认证,这时由于iMC上这两个账号绑定的接入规则决 定了这两个账号分别会和PC1和安卓手机的MAC地址做绑定,记录下相关绑定信息。 下线后,PC1用账号"dot1x2"认证失败,查看iMC日志显示"E63025::MAC地址绑定 检查失败",安卓手机用账号"dot1x1"认证失败,iMC日志同样显示"E63025::MAC地 址绑定检查失败"。

随后,PC1和PC2断开关联,PC1关联"dot1x\_nac",用"dot1x1"认证会被设备踢下线(user-profile检查错误),用"dot1x2"认证iMC日志显示"E63025::MAC地址绑定检查失败",安卓手机测试结果相同,不再赘述。

## 3. 相关认证的结果及截图:

(1).Portal认证成功后,设备上的信息: [WX5004]dis connection

Index=322 ,Username=portal1@imc MAC=24-77-03-91-77-20 IP=192.168.121.1 IPv6=N/A Total 1 connection(s) matched. [WX5004]dis connection ucibindex 322 Index=322 , Username=portal1@imc MAC=24-77-03-91-77-20 IP=192.168.121.1 IPv6=N/A Access=PORTAL ,AuthMethod=CHAP Port Type=Wireless-802.11,Port Name=Vlan-interface100 Initial VLAN=100, Authorization VLAN=N/A ACL Group=Disable User Profile=SSID1 CAR=Disable Priority=Disable Accounting Username=portal1 Start=2013-08-02 09:05:39 ,Current=2013-08-02 09:06:20 ,Online=00h00m41s Total 1 connection matched. [WX5004] (2).认证失败的网页提示和iMC日志信息:

(3).802.1x认证类似,不再赘述。